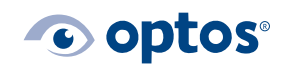

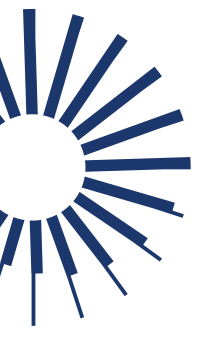

## Optos*Advance*<sup>TM</sup>Reset Password for Optos*Cloud*<sup>TM</sup>

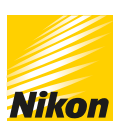

## Contents

| Purpose                | 1 |
|------------------------|---|
| Unlocking Your Account | 1 |

## Purpose

This document will provide guidance on how to reset a password if you lock yourself out of Optos *Cloud*. This happens if you Incorrectly enter your password three (3) times within five (5) minutes.

## **Unlocking Your Account**

Cloud accounts should ensure to set up more than one user account. If one user is locked out, another user account can login and reset the password following the steps below:

- 1 | Navigate to Settings
- 2 | Select User Management
- 3 | Select Accounts
- 4 | Select the locked account by checking the box beside their name and click **Lock** on the menu at the bottom of the screen to unlock the account

Edit Add Delete Lock Reset Login As Refresh

5 | Select **Edit** to update the password

Edit Add Delete Lock Reset Login As Refresh

If needed, Optos Support can issue a temporary password. The steps above should be followed.

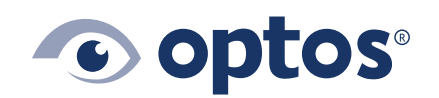

**Optos UK/Europe** +44 (0)1383 843350 ics@optos.com **Optos North America** 800 854 3039 usinfo@optos.com **Optos DACH** DE: 0800 72 36 805 AT: 0800 24 48 86 CH: 0800 55 87 39 ics@optos.com

**Optos Australia** +618 8444 6500 auinfo@optos.com

CE

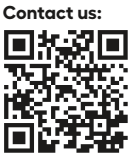

 ${\small ©}$  2024 Optos. All rights reserved. Company Registration Number: SC139953

Page 1 of 1

G-110020/4